## **DSST ProProctor Appointment Scheduling Walk-Through**

- 1. To schedule a DSST appointment through Prometric's Remote Proctoring platform, you will need to visit www.prometric.com/dantes to enter the "DSST/DANTES" landing page on the Prometric.com website.
  - a. If you are starting from www.getcollegecredit.com, you can redirect to the Prometric.com landing page by visiting the "Find a Test Center" tab, and clicking the green button that states "Service Members Take a Remotely Proctored Exam".

| Home                                                                                                    | DSST Exams                                | Test Takers                                                                       | Find A Test Center                                         | Institutions                                                                                                    | News & Events                                                                                                    | About DSST                                                                                                    |
|----------------------------------------------------------------------------------------------------|-------------------------------------------|-----------------------------------------------------------------------------------|------------------------------------------------------------|----------------------------------------------------------------------------------------------------|----------------------------------------------------------------------------------------------------|----------------------------------------------------------------------------------------------------|
| Before Yo                                                                                                    | u Schedul                                 | e a DSST                                                                          | Exam                                                       |                                                                                                    |                                                                                                    |                                                                                                    |
| <ol> <li>Find Out Your S<br/>examination.</li> </ol>                                                                                              | chool's Policy Talk                       | to your academic                                                                  | advisor, professor or adm                                  | issions office and t                                                                                                    | ind out your school's p                                                                                                    | policy on credit by                                                                                                    |
| 2. Choose Your Es<br>accepted for the                                                                                                    | <b>xams</b> Look over our<br>exam.        | exam list and dec                                                                 | ide on the exams you wan                                   | t to take. Double c                                                                                                    | heck with your school                                                                                                    | to verify credit will be                                                                                                    |
| <ol> <li>Locate a Test C<br/>constantly updat</li> </ol>                                                                                          | enter by Searching<br>e our database, sch | Our Database Y                                                                    | ou can search our databas<br>their credit awarding policie | e below to find an<br>es without prior not                                                                                            | administering school.<br>lice.                                                                                                    | Please note that while v                                                                                                    |
| <ol> <li>Take a Remotel<br/>Proctored Examination</li> </ol>                                                                                      | y Proctored exam.<br>' button below.      | Eligible military se                                                              | ervice members can sched                                   | ule a remotely pro-                                                                                                    | ctored exam. Click on t                                                                                                    | the "Take a Remotely                                                                                                    |
| Find a Tea                                                                                                    | t Cantan a                                | r Credit                                                                          | Auronding Inci                                             |                                                                                                    |                                                                                                    |                                                                                                    |
|                                                                                                    |                                           | r Credit-                                                                         | Awarding Inst                                              | litution                                                                                                    |                                                                                                    |                                                                                                    |
| Find a Tes                                                                                                    | eria (e.g. institutio                     | r Credit-/                                                                        | Awarding Inst                                              | titution<br>Take a R                                                                                                    | Service Memb<br>emotely Proci                                                                                                    | ers<br>tored Exam                                                                                                    |
| Find a Tess<br>Enter Search Crit<br>Outside US<br>All Regions<br>Select US State                                                                  | eria (e.g. institutio                     | on name or city)                                                                  | Awarding Inst                                              | titution<br>Take a R<br>Take an                                                                                                    | Service Memb<br>Service Membe<br>Service Memb<br>Exam at a Pro<br>Center                                                                                                    | ers<br>tored Exam<br>ers<br>metric Test                                                                                         |
| Find a Tess<br>Enter Search Criti<br>Outside US<br>All Regions<br>Select US State<br>All Items                                                    | eria (e.g. institutio                     | on name or city)                                                                  | Awarding Inst                                              | titution<br>Take a R<br>Take an                                                                                                    | Service Memb<br>emotely Proci<br>Service Memb<br>Exam at a Pro<br>Center<br>ES-funded eligibil                                                                                       | ers<br>tored Exam<br>ers<br>metric Test<br>emilitary service                                                                    |
| Find a Tess<br>Enter Search Criti<br>Outside US<br>All Regions<br>Select US State<br>All Items<br>Filter the type of                              | eria (e.g. institutio                     | nr Credit-J                                                                       | Awarding Inst                                              | Take a R<br>Take a R<br>Take an<br>Take an                                                                                            | Service Memb<br>emotely Proct<br>Service Memb<br>Exam at a Pro<br>Center<br>TES-funded eligible                                                                                      | ers<br>tored Exam<br>ers<br>metric Test<br>p military service                                                                   |
| Find a Tess                                                                                                    | eria (e.g. institutio                     | n Credit<br>on name or city)<br>nt to find:<br>(634)                              | Awarding Inst                                              | titution<br>Take a R<br>Take an<br>Take an<br>Ire you a DANT<br>nember?                                                               | Service Memb<br>lemotely Proci<br>Service Memb<br>Exam at a Pro<br>Center<br>'ES-funded eligible<br>etwork has expanded                                                              | ers<br>tored Exam<br>ers<br>metric Test<br>e military service<br>ed its footprat with                                           |
| Find a Tess Enter Search Crit Outside US All Regions Select US State All Items Filter the type of  OANTES Fully- Institutions tha                 | eria (e.g. institutio                     | n to find:<br>(534)<br>did (1.461)                                                | Awarding Inst                                              | titution<br>Take a R<br>Take an<br>Take an<br>Ine you a DANT<br>nember?<br>he DSST test m<br>the addition of Pr                       | Service Memb<br>lemotely Proci<br>Service Memb<br>Exam at a Pro<br>Center<br>'ES-funded eligible<br>twork has expande<br>ometric Test Cent                                           | ers<br>tored Exam<br>ers<br>metric Test<br>o military service<br>ed its footprint with<br>ers and Remotely                      |
| Find a Tess                                                                                                    | eria (e.g. institution                    | r Credit-,<br>on name or city)<br>nt to find:<br>(634)<br>dift (1,461)<br>(1,169) | Awarding Inst                                              | titution<br>Take a R<br>Take an<br>Take an<br>Ing you a DANT<br>nember?<br>The DSST lest in<br>the addition of the<br>Procefored Exam | Service Memb<br>lemotely Proct<br>Service Memb<br>Exam at a Pro<br>Center<br>ïES-lunded eligible<br>etwork has expand<br>ometric Test Cent<br>is operated by Pron                    | ers<br>tored Exam<br>ers<br>metric Test<br>a military service<br>ad its footprint with<br>ers and Remotely<br>netric, a leading |
| Find a Tess Enter Search Criti Outside US All Regions Select US State All Items Filter the type of DANTES Fully-1 Institutions tha Locations that | eria (e.g. institutio                     | nt to find:<br>(634)<br>(1,169)                                                   | Awarding Inst                                              | titution<br>Take a R<br>Take an<br>Take an<br>Take an<br>Take an<br>Take addition of Pr<br>Troctored Exam                             | Service Memb<br>emotely Proci<br>Service Memb<br>Exam at a Pro<br>Center<br>ES-fundod eligible<br>etwork has expand<br>ometric Test Cent<br>is operated by Pror<br>elivery services. | ers<br>tored Exam<br>ers<br>metric Test<br>e military service<br>ed its footprint with<br>ers and Remotely<br>netric, a leading |

2. Once you have arrived on the Prometric.com DSST/DANTES landing page, you will select the "Schedule" icon found under "Remotely Proctored Exam".

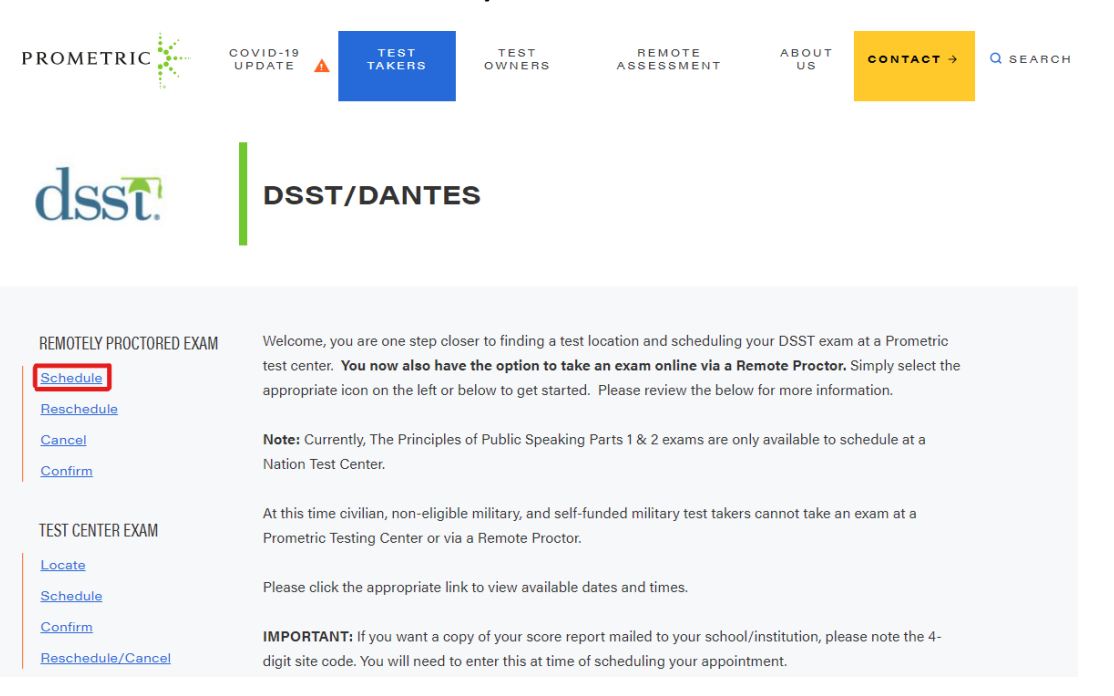

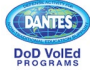

## DSST ProProctor Appointment Scheduling Walk-Through

3. Review the DSST exam information page. Before selecting the arrow to move forward, read the page thoroughly to ensure you understand important information specific to completing DSST exams as a "DANTES-funded test-taker".

| Schedule Appointment                                                                                                    | Test Sponsor:<br>DSST  |
|----------------------------------------------------------------------------------------------------|------------------------|
| Please note: Civilian and Non-eligible military test takers CANNOT take an exam at a Prometric test center or via<br>Remote Proctor.                                                                                                    | Program Name<br>DANTES |
| Preparing for a Remotely Proctored Appointment                                                                                                    |                        |
| Military service members need to provide their Common Access Card (CAC) and one valid government-<br>issued identification card at the time of check in. You will not be able to sit for the exam without providing<br>the CAC.                                                                    |                        |
| <ul> <li>Prepare your environment: You must remove all personal items from the testing area except a surface to<br/>place your compute camera and microphone, a chair, the computer itself and your government issued<br/>photo identification.</li> </ul>                                         |                        |
| <ul> <li>What time to plan to launch your Exam: Be prepared to launch your remote Exam 30 minutes before<br/>your scheduled appointment time to allow time for check-in procedures.</li> </ul>                                                                                                    |                        |
| Preparing for a Test Center Appointment                                                                                                    |                        |
| <ul> <li>What to Bring to the Testing Center</li> <li>Military service members need to provide their Common Access Card (CAC) and one valid government-<br/>issued identification card at the time of check in. You will not be able to sit for the exam without providing<br/>the CAC.</li> </ul> |                        |
| The identification document must be in Latin characters and contain your photograph and signature. All $ullet$                                                                                                    |                        |
| <ul> <li>(</li> </ul>                                                                                                    |                        |
|                                                                                                    |                        |

- 4. Review the Personal Data Privacy Disclosure and Consent page. Read the statement and click "I consent" when you are ready to move forward.
- 5. The next page will ask if you have been pre-approved for testing accommodations. Select yes or no based on your status.
  - a. Visit www.prometric.com/test-takers/arrange-testing-accommodations for more information on testing accommodations.
  - b. The "Test Selection" drop down menu will appear. Click "Select a Test" to see the list of DSST exams and select your desired title. Click the green arrow to move forward once the exam is selected.

| Pro Scheduler                                                                                                    |   | English   PROMETRIC     |
|----------------------------------------------------------------------------------------------------|---|-------------------------|
| Schedule Appointment                                                                                                    |   | Test Sponsor:<br>DSST   |
| Exam Selection Pre-approved Testing Accommodations ©                                                                                                    | ~ | Program Name:<br>DANTES |
| Test Selection                                                                                                    | ^ |                         |
| Select a Test         Select a Test         Aristory Of The Vietnam War         Aristory         Business Emics And Society         Business Emics And Society         Business Emics And Society         Business Emics And Society         Business Emics And Society         Business Emics And Society         Business Emics And Society         Business Emics And Society         Business Emics And Society         Business Emics And Society         Business Emics And Society         Business Emics And Society         Business Emics And Society         Computing & Information Technology         Criminal Jusice         Emics In Technology         Foundamentals Of Collage Algebra         Fundamentals Of Collage Algebra         Fundamentals Of Collage Algebra         Fundamentals Of Collage Algebra         Fundamentals Of Collage Algebra         Fundamentals Of Collage Algebra         Fundamentals Of Collage Algebra         Fundamentals Of Collage Algebra         Fundamentals Of Collage Algebra         Fundamentals Of Collage Algebra         Businey Three Sovet Union | , |                         |
| Introduction To Business                                                                                                    | • |                         |
| DANTES                                                                                                    |   | 2                       |

DoD VolEd

## DSST ProProctor Appointment Scheduling Walk-Through

6. Select the time zone you will be testing in. Click the dropdown bar to view all options and select your current time zone. Then click the small icon box below the bar to confirm the selection and use the green arrow to move forward.

| Pro Scheduler Language English                                                                                                    | PROMETRIC                                                      |
|----------------------------------------------------------------------------------------------------|----------------------------------------------------------------|
| Testing Location Time Zone<br>Select the time zone you will be testing in                                                                                                    | <b>Test Sponsor:</b><br>DSST<br><b>Program Name:</b><br>DANTES |
| in which you will be testing, please change before proceeding. Test time and time zone offset will automatically adjust for daylight/summer time once you Reserve your Test time. | Exam Name:<br>A History of the<br>Vietnam War                  |
| (GMT -5.00) Eastern Time         ✓         ✓         ✓         I confirm this is the time zone I will be testing in.                                                              | Test Center<br>Location:<br>Remotely proctored                 |
| <ul> <li>(</li> </ul>                                                                                                    |                                                                |

 Select the date range you would like to search for your appointment. Note that you will only be allowed to select up to a two-week time period between the "start date" and "end date". Once you have your date range, select "Find available times".

| Pro Scheduler_                                                                                                    | Language<br>English V    | ROMETRIC                                                                                        |
|----------------------------------------------------------------------------------------------------|--------------------------|-------------------------------------------------------------------------------------------------|
| Testing Location Time Zone A History of the Vietnam War (GMT -5.00)Eastern Time                                                                                                    | ne Remote Proctored Exam | Test Sponsor:<br>DSST<br>Program Name:<br>DANTES                                                |
| Start Date          03/12/2021 <ul> <li>End Date</li> <li>03/26/2021</li> <li>Note: You must select an end date that is within 2 weeks of the selected start date.</li> </ul> Find available times |                          | Exam Name:<br>A History of the<br>Vietnam War<br>Test Center<br>Location:<br>Remotely proctored |
| $\overline{\bullet}$                                                                                                    | Reserve Test time        |                                                                                                 |

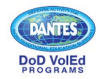

8. A list of appointment dates/times between your date range will appear on the right side of the page. Select your desired time and then click "Reserve Test Time".

| Business Ethics and Society (GMT -5.00)Eastern                                       | Time Remote Proctored Exam |
|--------------------------------------------------------------------------------------|----------------------------|
| Start Date 03/24/2021                                                                | Eastern Time               |
| End Date                                                                             | MAR 9:00 AM Select         |
| 04/07/2021                                                                           | Wednesday, 24 MAR 2021     |
| Note: You must select an end date that is within 2 weeks of the selected start date. | Eastern Time               |
| Find available times                                                                 | MAR 9:30 AM Select         |
|                                                                                      | Wednesday, 24 MAR 2021     |
|                                                                                      | Eastern Time               |
|                                                                                      | MAR 10:00 AM Select        |
|                                                                                      | Wednesday, 24 MAR 2021     |
|                                                                                      | Eastern Time               |
|                                                                                      | MAR 10:30 AM Selected      |
|                                                                                      | Wednesday, 24 MAR 2021     |
|                                                                                      | Eastern Time               |
|                                                                                      | MAR 11:15 AM Select        |
|                                                                                      | Wednesday, 24 MAR 2021     |
|                                                                                      | More Times                 |
|                                                                                      |                            |

Review the Biometric Collection Disclosure statement and select "I Consent" to move forward.
 Complete the "Profile" section and input all required personal information.

Reserve Test time

| Pro Scheduler | Language<br>You have 05:59 minutes to complete your appointment English                                                                                                    |                                                    |
|---------------|----------------------------------------------------------------------------------------------------|----------------------------------------------------|
|               | Profile<br>The name used to schedule your appointment must exactly match the name shown on your<br>identification. At a minimum, the identification must be a valid, government-issued ID that                          | Test Sponsor:<br>DSST<br>Program Name:<br>DANTES   |
|               | shows your name in the English alphabet, your signature and your photograph. Additional<br>identification policies may apply. Please check with your sponsoring organization for details.<br>* Indicates required field |                                                    |
|               | * First (Given) Name Matt                                                                                                    | Test Center<br>Location:                           |
|               | Middle Name                                                                                                    | Test Date:<br>24 MAR 2021                          |
|               | * Last (Family) Name<br>ZZDemo                                                                                                    | Test Time:<br>10:30 AM Eastern<br>Time (GMT -4.00) |
|               |                                                                                                    |                                                    |

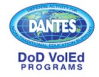

 $(\boldsymbol{\langle})$ 

**11.** Review Appointment Verification and select "complete appointment" to reserve your date and time. You will be sent a confirmation email and given an appointment confirmation number that can be used to reschedule or cancel your appointment if needed.

| Pro Scheduler                                                                           | You have 05:23 minutes to complete your appointment                                                            | Language<br>t <mark>English v</mark> | PROMETRIC                                                      |
|-----------------------------------------------------------------------------------------|----------------------------------------------------------------------------------------------------|--------------------------------------|----------------------------------------------------------------|
| Appointment Verification                                                                | w and click 'Complete Appointment' to complete you                                                             | ır                                   | <b>Test Sponsor:</b><br>DSST<br><b>Program Name:</b><br>DANTES |
| transaction.                                                                            |                                                                                                    |                                      | Exam Name:                                                     |
| Personal Details                                                                        |                                                                                                    |                                      | Business Ethics and                                            |
| Name: Matt ZZDemo<br>Address: 123 Fake Street<br>Email:                                 |                                                                                                    |                                      | Society<br>Test Center<br>Location:                            |
| Appointment Details                                                                     |                                                                                                    |                                      | Test Date:                                                     |
| MAR Eastern Time on Wed                                                                 | , 24 MAR 2021 (10:30 AM - 1:00 PM)                                                                             |                                      | 24 MAR 2021                                                    |
| 24 Exam: Business Ethics and<br>Time 10:30 AM - 1:00 PM<br>Date Wed, 24 MAR 2021        | Society                                                                                                    |                                      | Test Time:<br>10:30 AM Eastern<br>Time (GMT -4.00)             |
|                                                                                         | Total Duration: 2 h                                                                                            | nr. 30 min.                          |                                                                |
| Payment Details                                                                         |                                                                                                    |                                      |                                                                |
|                                                                                         |                                                                                                    | Price                                |                                                                |
| 1. Exam: Business Ethics and Socie                                                      | ty                                                                                                    |                                      |                                                                |
| Exam fee:                                                                               |                                                                                                    | \$00.00                              |                                                                |
| Prometric has a firm commitment t<br>specific personal identifying inform               | o protecting your privacy. We will not disclose, to third ation about you without your permission.             | parties, any                         |                                                                |
| By clicking the "Complete Appoint<br>to payments, reschedules, cancell<br>organization. | ment" button below, you agree to all terms and conditi<br>ations, refunds and other policies set forth by your | ions related<br>sponsoring           |                                                                |
| $\checkmark$                                                                            | Co                                                                                                    | omplete Appointment                  |                                                                |

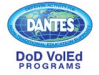